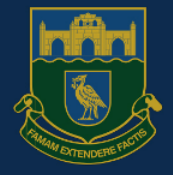

#### Alsop High School

Achieving Excellence Together

RESPECT

COMMUNITY

## My Child At School

**Bromcom Parent Portal and App** 

How To Guide

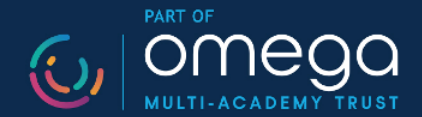

AMBITION

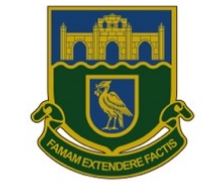

Alsop High School

Before you begin, you must:

- A) Be registered on our system as having Parental Responsibility (PR) for your child
- B) Have an email address registered with us for your child

From your web browser on any PC, Tablet or phone with internet access, go to the following website: <u>www.mychildatschool.com</u>

In the 'Parent Sign Up' section you will be asked to enter the School Post Code or School ID:

Enter our school postcode: L4 6SH

This will automatically populate the second box with our school details

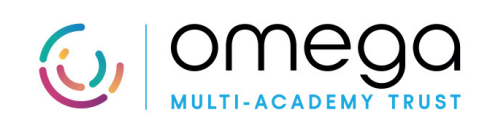

| <b>Child</b> school.co              | m  |
|-------------------------------------|----|
| PARENT SIGN UP                      | -  |
| Enter School Post Code or School ID |    |
| L4 6SH                              |    |
| Alsop High School (14385)           | \$ |
| Continue                            |    |
| Back to Login                       |    |
|                                     |    |

AMBITION

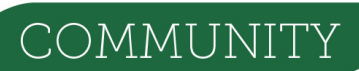

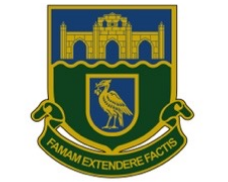

Alsop High School

You will then be asked to enter your email address.

#### This must match the email address we have on our system which you will have provided on your child's admission form.

If you do not have an email address registered with us as part of your contacts, the system will not let you any further.

Please email the school office at <u>office@alsophigh.org.uk</u> with the following info:

Your child's name, your child's date of birth, your name, your home address we have on the system and what email address you would like registering.

We will register your email address within 48 hours and you are to then repeat the above steps.

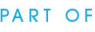

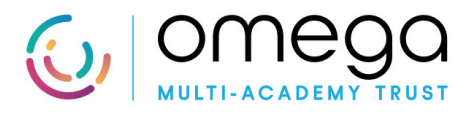

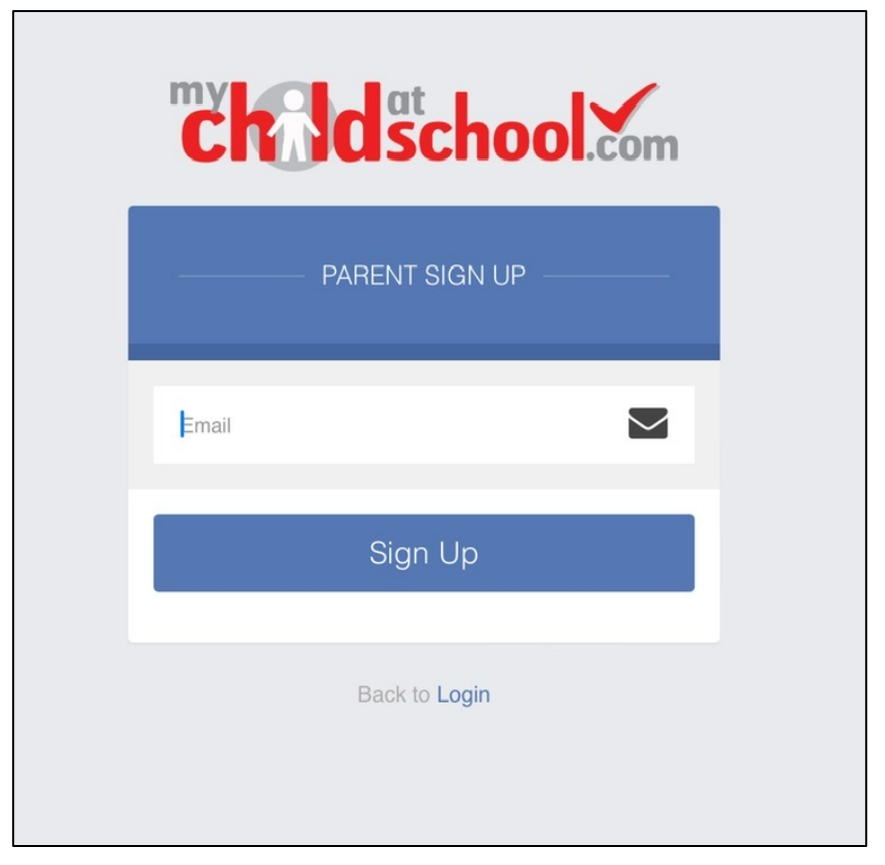

RESPECT

AMBITION

COMMUNITY

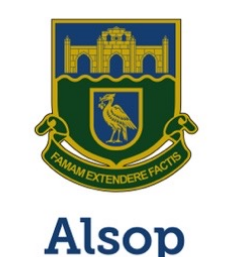

**High School** 

If the email address you entered is registered on our system, you will be emailed a One Time Passcode from <u>no-reply@mychildatschool.com</u>

| no-reply@mychildatschool.com<br>One Time Passcode for MyChildAtSchool<br>One Time Passcode for MyChildAtSchool Please use bel<br>passcode to create your MyChildAtSchool account One | now<br>ow one time<br>Time Passc |
|----------------------------------------------------------------------------------------------------|----------------------------------|
| <b>Child</b> school.com                                                                                                    |                                  |
| PARENT SIGN UP                                                                                                    |                                  |
| Enter one time passcode                                                                                                    |                                  |
| One Time Passcode                                                                                                    |                                  |
| Verify                                                                                                    |                                  |

You will then be asked to create and confirm a password of your choice.

| <b>Child</b> school.com |  |
|-------------------------|--|
| PARENT SIGN UP          |  |
| Enter Password          |  |
| Confirm Password        |  |
| Create Password         |  |

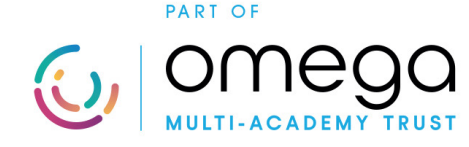

AMBITION

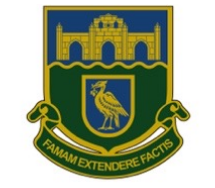

#### Alsop High School

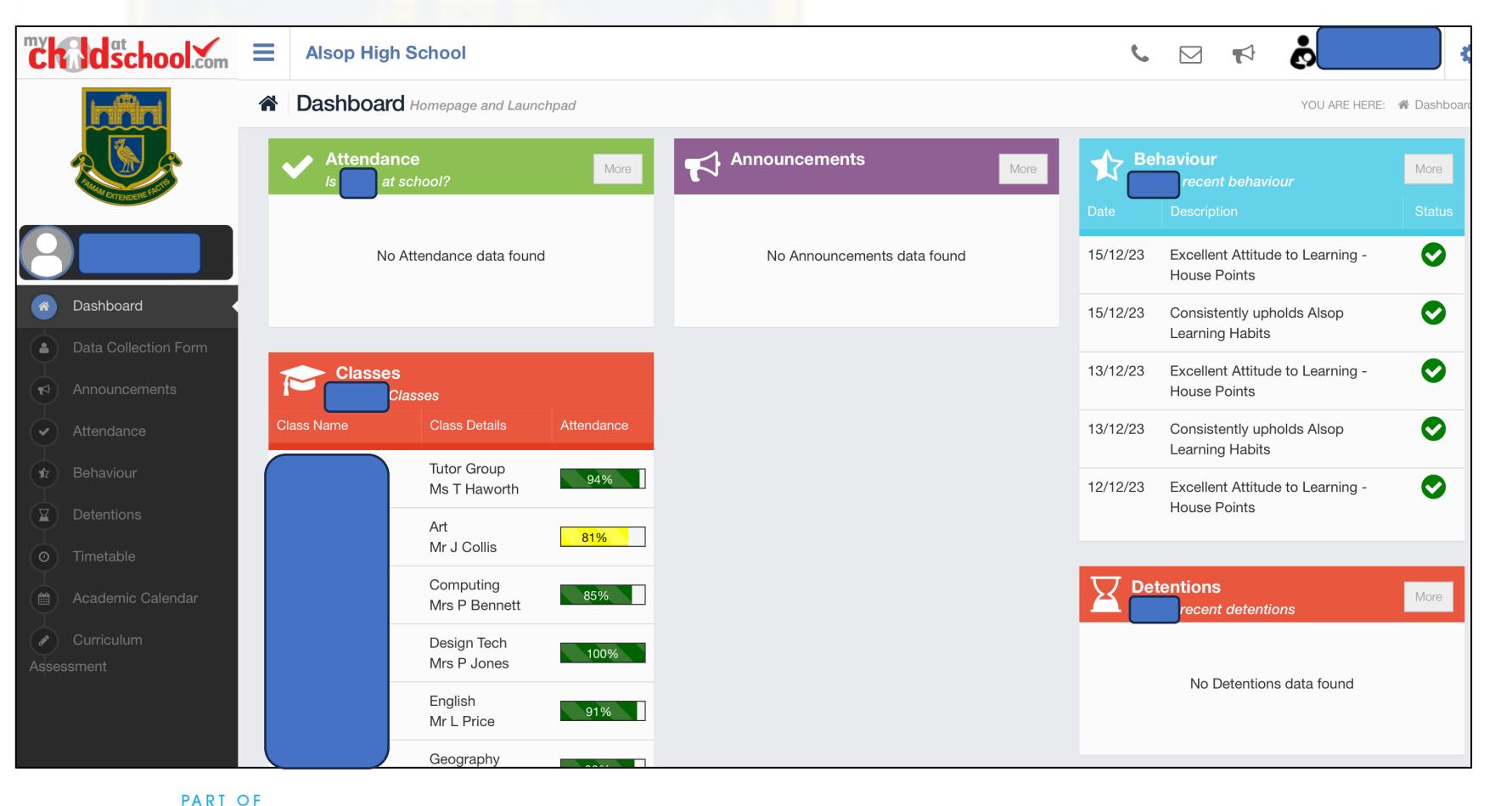

You will then be taken to your child's Dashboard where you can access the following:

- Today's Attendance
- Your child's Classes and Timetable
- Your child's Behaviour Log
  - **Positive** House Points
  - Negative RTL Behaviour Points
  - Neutral Exit / Toilet passes from lessons
- In Half Term 3 we will be utilising the Announcements feature to communicate directly with parents

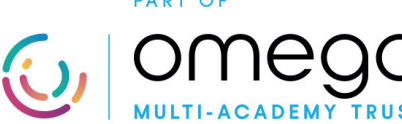

AMBITION

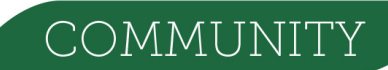

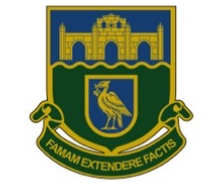

Alsop High School

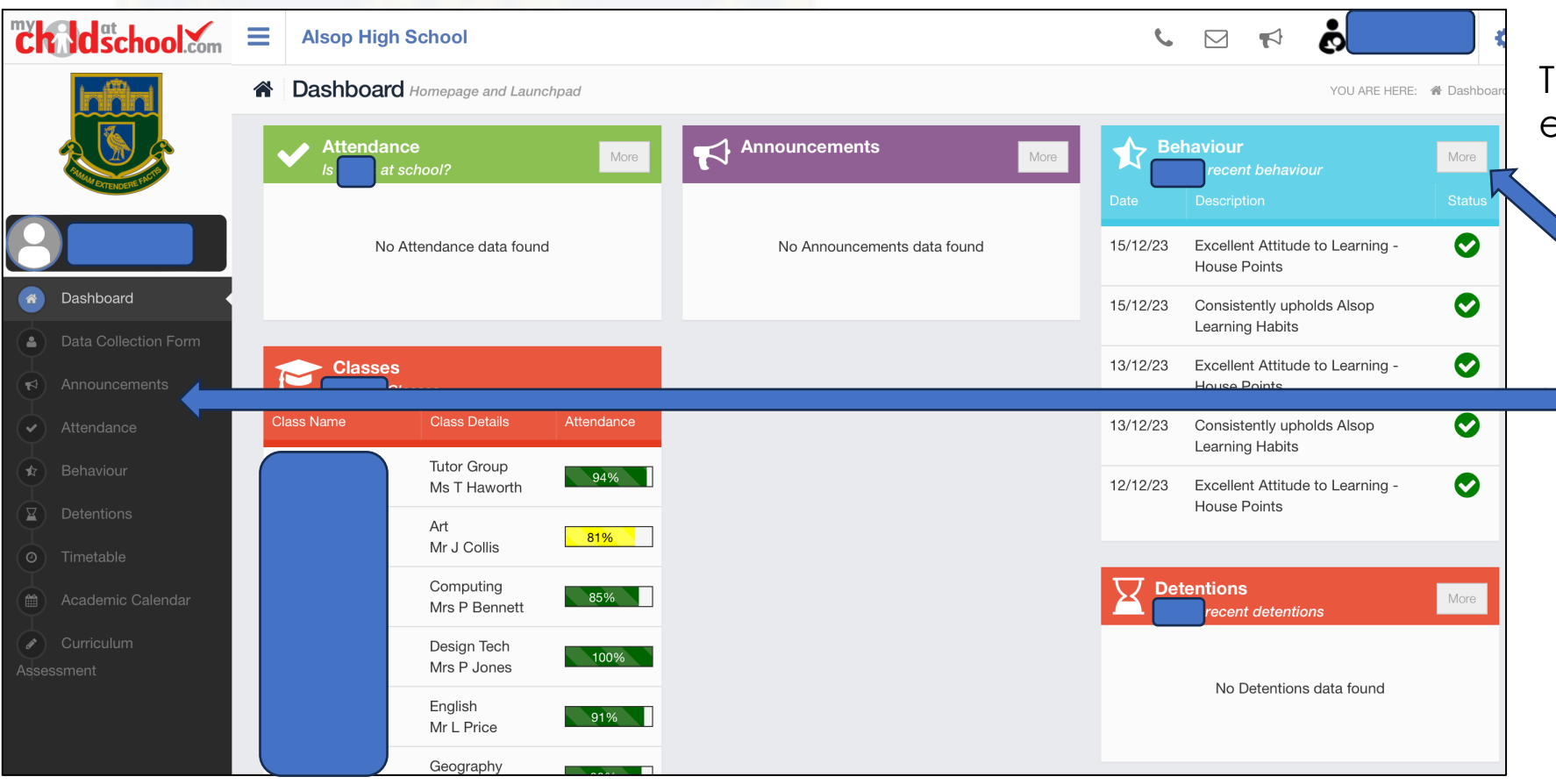

To access more information about each section you can:

Click on the 'More' button in the top right corner of each widget

Click on the heading down the Menu List on the left hand side

COMMUNIT

PART OF

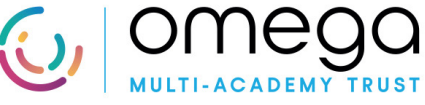

AMBITION

### How to access your child's portal via the MyChildAtSchool App:

AMBITIOI

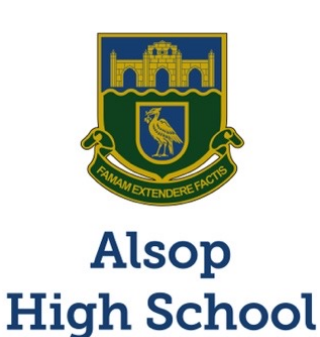

|                                                            | MyChildAtSchool (4)<br>Bromcom Parent Portal<br>Bromcom Computers Plc<br>Designed for iPhone<br>#84 in Education<br>***** 4.3 • 54.9K Ratings<br>Free<br>View in Mac App Store 7 |                  |                                                      |  |
|------------------------------------------------------------|----------------------------------------------------------------------------------------------------|------------------|------------------------------------------------------|--|
| hone Screenshots                                           | 6:40 🕈 📼                                                                                                    |                  |                                                      |  |
| Vekria Jean<br>Darcey Technology<br>College                | Monica Harley<br>711759 Regression                                                                                                    | < Select Profile | School Contact Information Darcey Technology College |  |
|                                                            |                                                                                                    | Miss S Konidala  | Address                                              |  |
| Attendance                                                 | Select your Child                                                                                                    | Mrs S Konidala   | Rutland House,44 Masons Hill,<br>BromleyLondon,      |  |
|                                                            | •                                                                                                    |                  | BR2 9JG                                              |  |
| Messages                                                   |                                                                                                    |                  | Email Address                                        |  |
| ) Messages<br>) Behaviour                                  | * 711711                                                                                                    |                  |                                                      |  |
| Messages Behaviour Exam Results                            | 11711<br>Emma Barley O                                                                                                    |                  | email2@bromcomcloud.com                              |  |
| ) Messages<br>Behaviour<br>Exam Results<br>Exam Timetables | 11711     Emma Barley     711759                                                                                                    |                  | email2@bromcomcloud.com                              |  |

You can also download the MyChildAtSchool App from the Apple App Store or Google Play Store.

When you install the App you will be asked to enter a 5 digit PIN

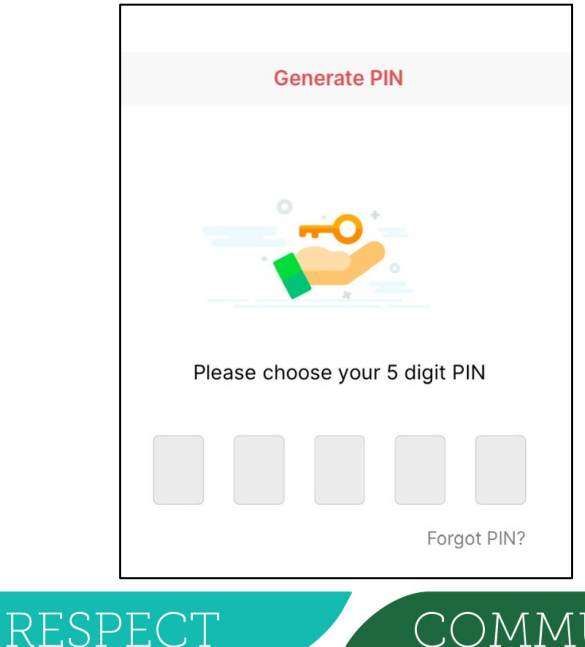

### How to access your child's portal via the MyChildAtSchool App:

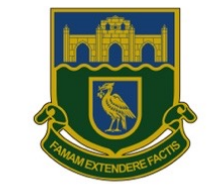

Alsop High School

Once you have entered the 5 digit PIN you will be asked to enter your email address and password.

If you register for the App first and do not use the Website Portal, you will need to click on '**Sign Up**' it will direct you to the website to complete the verification process.

If you have already registered via the Website Portal then you just need to click '**Add**' and it will register you and take you to your child's account

PART OF

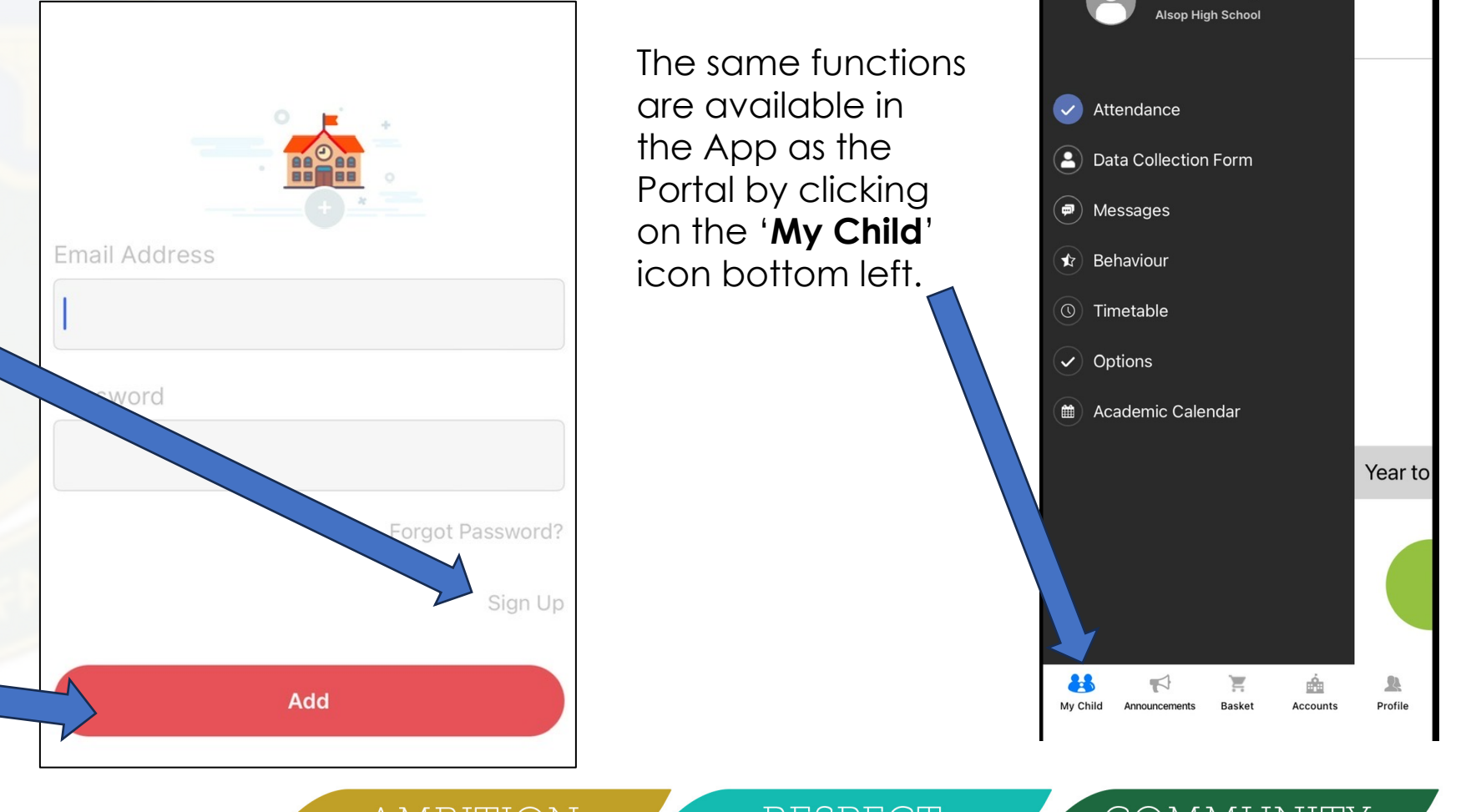

AMBITION

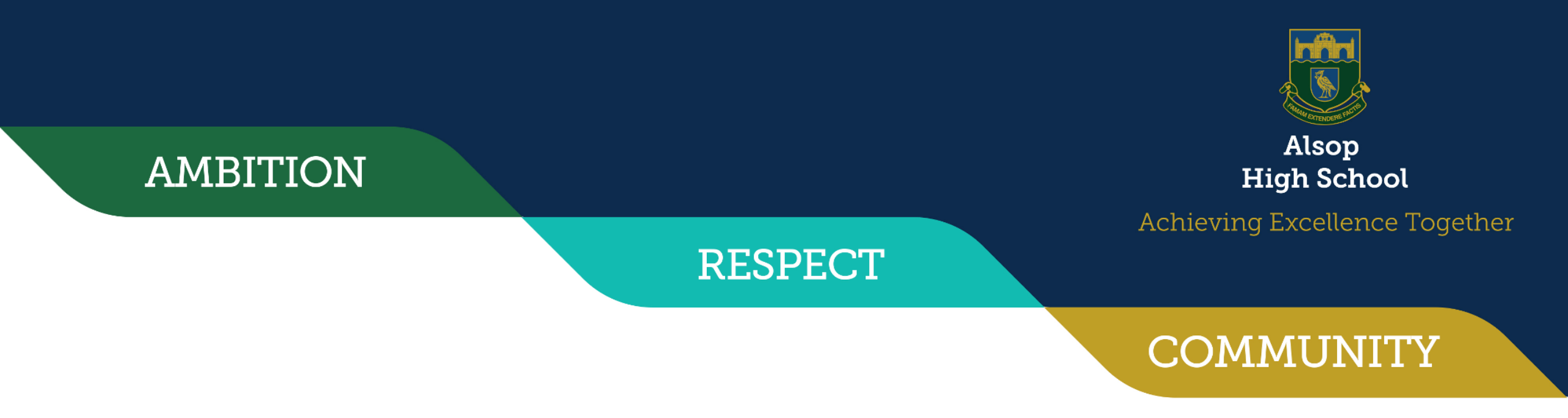

The following guide provides a comprehensive overview of the Bromcom App: MyChildAtSchool (MCAS) Guide

We will be rolling out further functionalities within the system over the course of the next Term and will keep you updated on the progress with this.

If you have any queries regarding the My Child At School Portal, please contact the school office and a member of our Team will respond to you within 48 hours.

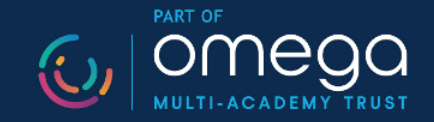